# Slovenská technická univerzita v Bratislave

Fakulta informatiky a informačných technológií

# Tím č. 15 CHAMELLEON

# Metodika úloh

| Vedúci:             | Ing. Lukáš Turský      |
|---------------------|------------------------|
| Externý konzultant: | Ing. Alexander Vengrin |
| Členovia:           | Bc. Jakub Bendík       |
|                     | Bc. Martin Borák       |
|                     | Bc. Július Bystričan   |
|                     | Bc. Mário Heršel       |
|                     | Bc. Martin Kysel'      |
|                     | Bc. Matúš Štefánik     |
|                     | Bc. Martin Štrbák      |
| Akademický rok:     | 2015/2016              |

# 1 Informácie o metodike

Metodika slúži na opis procesov týkajúcich sa manažmentu úloh vo webovom nástroji na manažovanie projektu Trello.

### 1.1 Prvotné nastavenie

Na prácu v Trelle je potrebné používať prehliadač Google Chrome a nasledujúce rozšírenia<sup>1</sup>:

- Plus for Trello (hashtagy, reporty, časovače, export úloh),
- Scrum for Trello (estimovanie úloh v storypointoch),
- Trello Card Numbers (čísla úloh).

#### 1.2 Prístup do Trella

- 1. Registrujte sa na Trelle<sup>2</sup>.
- 2. Požiadajte administrátora o pridanie do tímu Chamelleon.
- 3. Aktuálne úlohy sú v boarde Chamelleon a úlohy z predchádzajúcich šprintov sú v Archive Board.

### 1.3 Organizácia v rámci boardu

Trello umožňuje vytvárať listy (zoznamy), do ktorých sa pridávajú úlohy. Štandardne sú v boarde Chamelleon vytvorené tieto listy:

- Backlog členovia tímu do neho pridávajú úlohy na základe user story.
- Sprint TO DO na začiatku každého šprintu sa vyberajú z backlogu úlohy, ktoré sa v danom šprinte majú urobiť. Trello poskytuje možnosť približného odhadu náročnosti týchto úloh (estimate) v story pointoch.
- In progress keď si niekto vezme úlohu a začne na nej pracovať, presunie ju do tohto zoznamu.
- For review po dokončení úlohy je jej výsledok posunutý do tohto zoznamu, to dáva znamenie človeku zodpovednému za review, aby túto úlohu skontroloval.
- Done zoznam pre dokončené a skontrolované úlohy v rámci jedného šprintu.

<sup>&</sup>lt;sup>1</sup> Opis inštalácie v dokumente Metodika konfigurácie a inštalácie

<sup>&</sup>lt;sup>2</sup> <u>https://trello.com/</u>

### 2 Metodika úloh

#### 2.1 Pridanie nového listu

Každý šprint je potrebné vytvoriť nový "Done" list.

Postup (Obr. 1):

- 1. V boarde na pravej strane od vytvorených listov zvoľte možnosť "Add a list...".
- 2. Zadajte názov nového listu (štandardne pri vytváraní listu Done je to "Sprint X DONE", kde X je poradové číslo šprintu.
- 3. Zvolením možnosti "Save" potvrďte vytvorenie listu

| Add a list                                 |       |
|--------------------------------------------|-------|
| +                                          |       |
| Add a list                                 |       |
| Save X                                     |       |
| +                                          |       |
|                                            |       |
| Sprint X DONE                              |       |
| Sprint X DONE                              |       |
| Sprint X DONE                              |       |
| Sprint X DONE<br>Save X<br>Sprint X DONE + | <br>⊘ |

Obr. 1 - Pridanie nového listu

### 2.2 Pridanie novej úlohy

Nová úloha sa vytvára výhradne v liste "Backlog".

Postup:

- 1. V liste zvoľte možnosť "Add a card...".
- 2. Zadajte názov úlohy v slovenčine. Názov by mal byť stručný a čo najlepšie zachytiť podstatu úlohy. Nepridávajte číslo úlohy, to sa vygeneruje automaticky (Obr. 2).

| BACKLOG +                  | $\odot$ |
|----------------------------|---------|
| Add a card                 |         |
| ¥                          |         |
| BACKLOG                    | $\odot$ |
| Urobte generickú úlohu.    |         |
|                            | 11      |
| Add X                      | $\odot$ |
| ŧ                          |         |
| BACKLOG +                  | ⊘       |
| #1 Urobte generickú úlohu. |         |
| Add a card                 |         |

Obr. 2 - Pridanie novej úlohy

3. Kliknutím na úlohu otvorte kartu úlohy (Obr. 3).

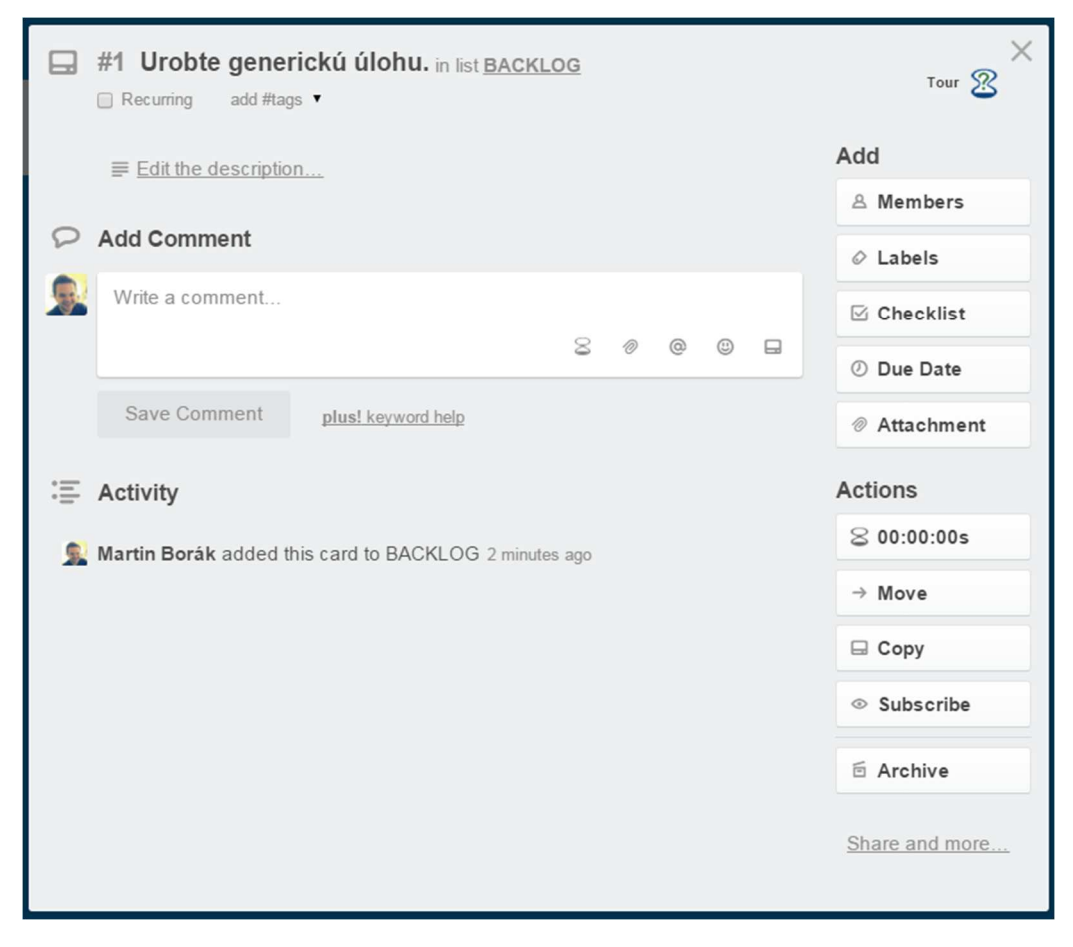

Obr. 3 - Karta úlohy

4. Zvoľte možnosť "Edit the description..." a vložte popis úlohy v slovenčine s možnosť ou využitia markdown-u<sup>3</sup> vo formáte ako na Obr. 4, kde "DoD" je skratka pre "definition of done".

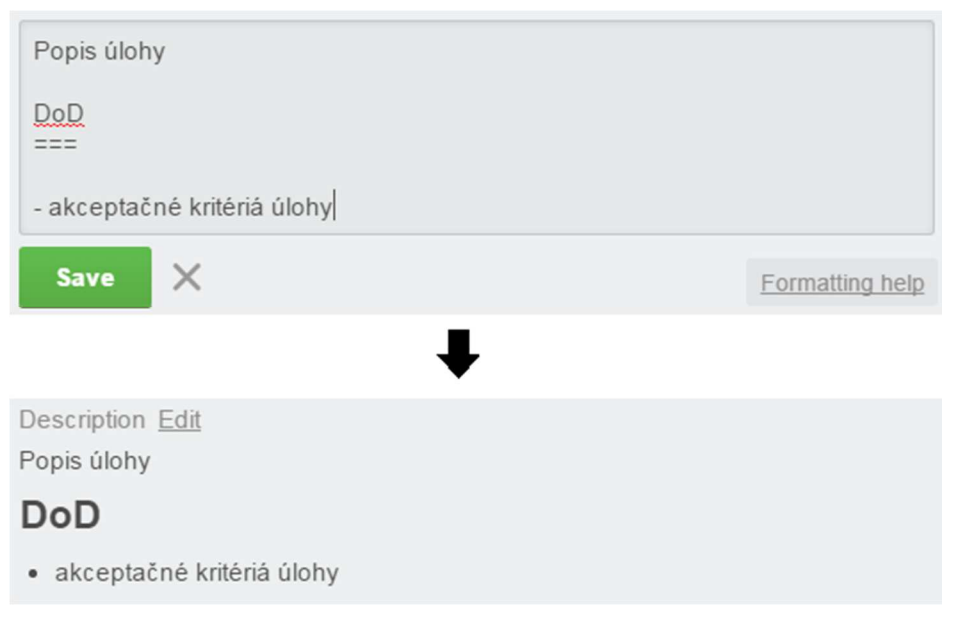

Obr. 4 - Opis úlohy

- 5. Zvoľte možnosť "Labels" a vyberte minimálne jedno označenie podľa zamerania úlohy z označení (Obr. 5):
  - Task (úlohy na plnenie user story šprintu),
  - Bug (opravovanie chýb),
  - Management (úlohy týkajúce sa manažmentu),
  - Infrastructure (infraštruktúrne úlohy),
  - Spike (rozhodovanie sa medzi viacerými možnosťami).

|                    | Labels        |      | × |
|--------------------|---------------|------|---|
| Search labels      |               |      |   |
| TASK               |               | ~    | ï |
| BUG                |               |      | / |
| MANAGEMENT         |               |      | / |
| INFRASTUCTUR       | E             |      | / |
| SPIKE              |               |      | ï |
| Create a new lab   | el            |      |   |
| Enable color blind | d friendly mo | ode. |   |

Obr. 5 - Označenie úlohy

<sup>&</sup>lt;sup>3</sup> <u>http://help.trello.com/article/821-using-markdown-in-trello</u>

### 2.3 Priradenie úlohy do šprintu

Úlohy z backlogu sa eventuálne prenesú do listu "Sprint TO DO". To robia vždy členovia tímu spolu na začiatku šprintu.

Postup:

- 1. Presuňte konkrétnu úlohu z listu "Backlog" do listu "Sprint TO DO".
- V karte úlohy kliknite na jej nadpis, zobrazí sa možnosť ohodnotiť úlohu story pointmi (Obr. 6).

| Urobte gener     | ickú úlohu.            |  |
|------------------|------------------------|--|
| Save 🗙           |                        |  |
| Estimated Points | ? 0 1 2 3 5 8 13 21 40 |  |
| Consumed Points  | ? 0 1 2 3 5 8 13 21 40 |  |

Obr. 6 - Možnosť ohodnotenia úlohy

3. Po ohodnotení úlohy bude táto hodnota zobrazená na kartičke úlohy, zároveň na liste bude súčet hodnôt všetkých úloh (Obr. 7).

| BACKLOG +                                  | 3 🛛 |
|--------------------------------------------|-----|
| #1 Urobte generickú úlohu.<br>≣ <b>€ 3</b> |     |
| Add a card                                 |     |

Obr. 7 - Ohodnotená úloha

### 2.4 Spracovanie úlohy

Člen tímu má možnosť pracovať na ľubovoľnej úlohe, ktorú si však musí označiť, aby sa práca nerobila duplicitne. Na jednej úlohe môže pracovať aj viac ľudí.

Postup:

- 1. Prisvojte si úlohu prejdením myšou na kartičku úlohy a stlačením medzerníka.
- 2. Preneste úlohu z listu "Sprint TO DO" do listu "In progress".
- 3. Po dokončení úlohy pridajte potrebné výstupy v podobe dokumentov a komentárov (podľa zadaných akceptačných kritérií) a preneste ju z listu "In porgress" do listu "For review".
- 4. Zodpovedný člen tímu úlohu zreviduje a prenesie do listu "Done".

### 2.5 Archivovanie listov

Na konci šprintu je potrebné archivovať dokončené úlohy. Archivuje sa celý list "Done".

Postup:

1. Kliknite na kartičku úloh a zvoľte možnosť "Move list...".

2. Zvol'te presun do "Archive Board".